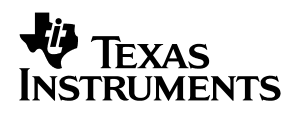

### **DEM-ADS7864** ADC Evaluation Board

# User's Guide

May 2001

AAP Data Acquisition Products

SLAU072A

#### **IMPORTANT NOTICE**

Texas Instruments and its subsidiaries (TI) reserve the right to make changes to their products or to discontinue any product or service without notice, and advise customers to obtain the latest version of relevant information to verify, before placing orders, that information being relied on is current and complete. All products are sold subject to the terms and conditions of sale supplied at the time of order acknowledgment, including those pertaining to warranty, patent infringement, and limitation of liability.

TI warrants performance of its products to the specifications applicable at the time of sale in accordance with TI's standard warranty. Testing and other quality control techniques are utilized to the extent TI deems necessary to support this warranty. Specific testing of all parameters of each device is not necessarily performed, except those mandated by government requirements.

Customers are responsible for their applications using TI components.

In order to minimize risks associated with the customer's applications, adequate design and operating safeguards must be provided by the customer to minimize inherent or procedural hazards.

TI assumes no liability for applications assistance or customer product design. TI does not warrant or represent that any license, either express or implied, is granted under any patent right, copyright, mask work right, or other intellectual property right of TI covering or relating to any combination, machine, or process in which such products or services might be or are used. TI's publication of information regarding any third party's products or services does not constitute TI's approval, license, warranty or endorsement thereof.

Reproduction of information in TI data books or data sheets is permissible only if reproduction is without alteration and is accompanied by all associated warranties, conditions, limitations and notices. Representation or reproduction of this information with alteration voids all warranties provided for an associated TI product or service, is an unfair and deceptive business practice, and TI is not responsible nor liable for any such use.

Resale of TI's products or services with <u>statements different from or beyond the parameters</u> stated by TI for that product or service voids all express and any implied warranties for the associated TI product or service, is an unfair and deceptive business practice, and TI is not responsible nor liable for any such use.

Also see: Standard Terms and Conditions of Sale for Semiconductor Products. www.ti.com/sc/docs/stdterms.htm

Mailing Address:

Texas Instruments Post Office Box 655303 Dallas, Texas 75265

Copyright © 2001, Texas Instruments Incorporated

#### Preface

### **Read This First**

#### About This Manual

This users guide describes the characteristics, operation, and use of the DEM-ADS7864 parallel analog to digital converter evaluation board. A complete circuit description as well as schematic diagram and bill of materials are included.

#### How to Use This Manual

This document contains the following chapters:

- Chapter 1—Evaluation Board Overview
- Chapter 2—Analog and Digital Interface
- □ Chapter 3—Power Supply Requirements
- Chapter 4—Initial Board Setup and Operation
- Appendix A–Board Layer Artwork and Schematic for the DEM-ADS7864

#### Information About Cautions

This book may contain cautions.

This is an example of a caution statement.

A caution statement describes a situation that could potentially damage your software or equipment.

The information in a caution is provided for your protection. Please read each caution carefully.

#### **Related Documentation From Texas Instruments**

To obtain a copy of any of the following TI documents, call the Texas Instruments Literature Response Center at (800)477–8924 or the Product Information Center (PIC) at (972)644–5580. When ordering, please identify this booklet by its title and literature number. Updated documents can also be obtained through our website at <u>www.ti.com</u>.

| Data Sheets | Literature Number: |
|-------------|--------------------|
| ADS7864     | SBAS141            |
| OPA340      | SBOS073            |
| OPA343      | SBOS090A           |
| OPA350      | SBOS099            |
| OPA353      | SBOS103            |
| OPA132      | SBOS054            |

#### FCC Warning

This equipment is intended for use in a laboratory test environment only. It generates, uses, and can radiate radio frequency energy and has not been tested for compliance with the limits of computing devices pursuant to subpart J of part 15 of FCC rules. Operation of this equipment in other environments may cause interference with radio communications, in which case the user at his expense will be required to take whatever measures may be required to correct this interference.

#### Trademarks

The TI Logo, BB Logo, and BBEval are trademarks of Texas Instruments Incorporated.

# Contents

| 1 | Evalu   | ation Board Overview                                   | 1-1 |
|---|---------|--------------------------------------------------------|-----|
|   | 1.1     | Introduction                                           | 1-2 |
|   | 1.2     | Features                                               | 1-2 |
| 2 | Analo   | og and Digital Interface                               | 2-1 |
|   | 2.1     | Analog Interface                                       | 2-2 |
|   |         | 2.1.1 Single Supply—Input Buffer                       | 2-2 |
|   |         | 2.1.2 Bipolar Inputs                                   | 2-3 |
|   |         | 2.1.3 Dual Supply—Input Buffer                         | 2-3 |
|   |         | 2.1.4 Reference Voltage                                | 2-4 |
|   | 2.2     | Digital Interface                                      | 2-5 |
|   |         | 2.2.1 Control Signals                                  | 2-5 |
|   |         | 2.2.2 Bus Width                                        | 2-5 |
|   |         | 2.2.3 External Clock and Trigger                       | 2-5 |
| 3 | Powe    | r Supply Requirements                                  | 3-1 |
| - | 3.1     | Digital Supply                                         | 3-2 |
|   | 3.2     | Analog Supply                                          | 3-2 |
| 4 | Initial | Board Setup and Operation                              | 4-1 |
| • | 4.1     | Computer Interface Board—BBEval Software Update        | 4-2 |
|   | 4.2     | Getting Started With the DEM-ADS7864 and the CIB Board | 4-2 |
|   |         | 4 2 1 Verify the Settings of the DEM-ADS7864           | 4-3 |
|   | 4.3     | Displaying Data                                        | 4-4 |
| Α | Board   | a Layer Artwork and Schematic                          | A-1 |

# Figures

| 2–1 | DEM–ADS7864 Schematic—Analog Input Section | 2-2 |
|-----|--------------------------------------------|-----|
| 2–2 | DEM–ADS7864 Reference Circuit              | 2-4 |
| 3–1 | Digital Power Input                        | 3-2 |
| 3–2 | Secondary Digital Filter                   | 3-2 |
| 3–3 | Analog Power Input                         | 3-3 |
| 4–1 | Board Selection Screen                     | 4-2 |
| 4–2 | Setup Demo Board Dialog Box                | 4-3 |
| 4–3 | Setup Menu Channel Selection Screen        | 4-4 |
| 4–4 | Setup Menu FFT Interface Screen            | 4-5 |
| A–1 | Board Silkscreen Layer                     | A-2 |
| A–2 | Board Layer 1—Component Side               | A-3 |
| A–3 | Board Layer 2—Ground Plane                 | A-4 |
| A–4 | Board Layer 3—Power Plane                  | A-5 |
| A–5 | Board Layer 4—Solder Side                  | A-6 |
| A–6 | DEM-ADS7864 Schematic                      | A-7 |
|     |                                            |     |

# **Tables**

| 2–1 | Combinations of Resistors, Capacitors and Jumpers | 2-3 |
|-----|---------------------------------------------------|-----|
| 4–1 | Factory Defaults—Analog Input Buffers             | 4-1 |

### Chapter 1

# **Evaluation Board Overview**

This chapter gives a brief description of the operation and features of the DEM-ADS7864 ADC evaluation board.

| Торі | c I          | Page  |
|------|--------------|-------|
| 1.1  | Introduction | . 1-2 |
| 1.2  | Features     | . 1-2 |

#### 1.1 Introduction

The ADS7864 is a high speed, low power, dual 12-bit A/D converter that operates from a single 5-V supply. The input channels are fully differential with a typical common-mode rejection of 80 dB. The part contains dual 2- $\mu$ s successive approximation ADCs, six differential sample-and-hold amplifiers, an internal 2.5-V reference with REF<sub>IN</sub> and REF<sub>OUT</sub> pins and a high-speed parallel interface.

There are six analog inputs that are grouped into three channels (A, B and C). Each A/D converter has three inputs (A0, B0, C0 or A1, B1, C1) that can be sampled and converted simultaneously. This preserves the relative phase information of the signals on the analog inputs. Each pair of channels has a hold signal (HOLDA, HOLDB, and HOLDC) that when strobed together, allows simultaneous sampling on all 6 channels. The part accepts an analog input voltage in the range of  $-V_{REF}$  to  $+V_{REF}$ , centered on the internal 2.5-V reference. The part will also accept bipolar input ranges when a level shift circuit is used in the analog front-end circuitry (see Figure 1–1).

Conversion time for the ADS7864 is 1.75  $\mu$ s when an 8-MHz external clock is used. The corresponding acquisition time is 0.25  $\mu$ s. To achieve maximum output rate (500 kHz), the read function can be performed during the start of the next conversion.

The evaluation board provides analog input flexibility, permitting evaluation of the user's own application. The digital interface of the DEM-ADS7864 provides direct connection to the computer interface board (CIB), allowing the user to evaluate device performance with the BBEval<sup>™</sup> software.

In the factory default configuration, a 5-V analog and 5-V digital supply are required for proper operation of the DEM-ADS7864 board. The analog buffer amplifiers are socketed, allowing the user to easily change input configurations. The input power circuit can be modified to allow up to  $\pm$ 15-V analog supply operation.

#### 1.2 Features

- □ Full-featured evaluation board for the ADS7864 500 kHz, 12-Bit, 6-channel simultaneous sampling analog to digital converter
- Operates with a single 5-V power supply—can be configured for ±15 V operation
- Accepts wide range of operational amplifiers in different configurations
- Direct interface to CIB board
- High-speed parallel interface to the PC

### Chapter 2

# **Analog and Digital Interface**

This chapter describes the analog and digital interface circuits of the ADS7864.

Operating the DEM-ADS7864 with the CIB controller is preferred. The evaluation board may be connected to the user's own control board using proper interconnect cabling. The series resistors on the digital I/O lines will reduce noise injected by long cables or improper layout of the control board.

| Торі | c                 | Page |
|------|-------------------|------|
| 2.1  | Analog Interface  | 2-2  |
| 2.2  | Digital Interface | 2-5  |

#### 2.1 Analog Interface

The analog circuit of the board is divided in two parts. The input buffer represents the front-end circuit of the A/D converter. Its function is to provide level and impedance adaptation of the input signal. The second part is a voltage reference circuit. In addition to being the conversion reference, the ADS7864 reference output is used for level shifting the analog input.

#### 2.1.1 Single Supply—Input Buffer

The analog input to the DEM-ADS7864 board is comprised of six independent OPA2350 operational amplifiers. The OPA2350 devices are powered from the 5-V analog supply, and arranged as inverting amplifiers with a gain of 1. The internal 2.5-V reference voltage is applied to the noninverting input of the OPA2350 devices. Figure 2–1 shows the analog input circuit of channel A0.

This configuration allows single ended signals of  $\pm 2.5$  V (5 Vpp) to be applied to either input of channels A, B or C (JX pin 1 or 3 referenced to pin 2). Differential signal inputs of  $\pm 1.25$  V (2.5 Vpp) can be applied to the channel input pairs (JX pins 1 and 3).

Figure 2–1. DEM–ADS7864 Schematic—Analog Input Section

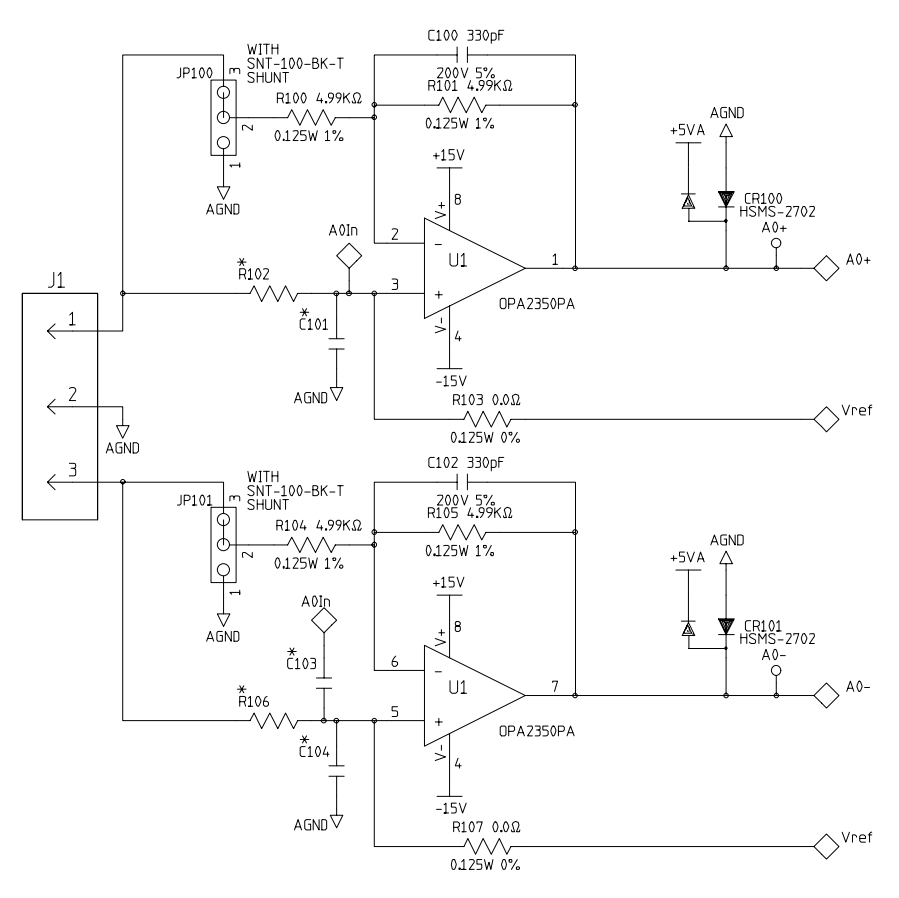

**Note:** Figure 1 depicts the actual board layout. The factory configuration of the DEM-ADS7864 evaluation board does not use ±15 V. See section 2.1.3 for ±15 V operation. Components marked with an asterisk (\*) are not installed.

#### 2.1.2 Bipolar Inputs

Table 1–1 lists various combinations of resistors, capacitors and jumpers (refer to Figure 1–1). By changing components and setting the appropriate jumper, it is possible to adapt the input buffer to accept bipolar input voltages. Table 1–1 is related to the schematic presented in Figure 1–1 and represents channel A0 of the ADC. Channels B0, C0, A1, B1and C1 follow a similar pattern, with only the most significant digit of the reference designator changing.

The capacitors C103 through C603 are used only in differential signal configurations. For single-ended signals, the second operational amplifier can be used to buffer the reference voltage to the input of A/D converter.

| Input<br>Voltage | R102<br>R106 | R100<br>R104 | R103<br>R107  | R101<br>R105 | C101<br>C104 | C100<br>C102 | JP100<br>JP101 |
|------------------|--------------|--------------|---------------|--------------|--------------|--------------|----------------|
| 0 – 5            | 5 kΩ         | open         | open          | short        | 330 pF       | open         | open           |
| 0 – 2.5          | 5 kΩ         | 5 kΩ         | open          | 5 kΩ         | open         | 330 pF       | 1–2            |
| (-2.5) - 2.5     | 20 kΩ        | 4 kΩ         | 20 kΩ         | 4 kΩ         | open         | 330 pF       | 1–2            |
| (5) - 5          | 20 kΩ        | 4 kΩ         | 10 kΩ         | 2 kΩ         | open         | 330 pF       | 1–2            |
| (-10) - 10       | 20 kΩ        | 4 kΩ         | $5 \ k\Omega$ | 1 kΩ         | open         | 330 pF       | 1–2            |
| (-5) - 0         | open         | 5 kΩ         | open          | 5 kΩ         | short        | 330 pF       | 2–3            |
| 0 – 5            | open         | 5 kΩ         | open          | 5 kΩ         | short        | 330 pF       | 2–3            |

Table 2–1. Combinations of Resistors, Capacitors and Jumpers

#### 2.1.3 Dual Supply—Input Buffer

The DEM-ADS7864 board is configured at the factory for 5-V analog operation. It is possible however, for the user to modify the input power circuit to allow up to  $\pm$ 15-V analog supplies. Care must be taken to ensure a proper input buffer op-amp is used.

#### Caution

The OPA2350 is a single supply device; it *must* be removed prior to changing the input voltage.

Modifying the evaluation board for dual analog supplies requires the user to cut the wire links at JP7 and JP8. These are located near the input power connector (J7). The user must also install a 5-V linear regulator (Texas Instruments part number  $\mu$ A7805CKC) at U15. This voltage is required by the ADC as well as the internal reference circuit U7.

#### 2.1.4 Reference Voltage

The ADS7864 has an internal 2.5-V reference source, accessed by closing JP11. If an external reference source is desired, the DEM-ADS7864 provides the user two options. Closing JP12 provides an onboard reference source, via U7 (REF1004C–2.5). If a different voltage is required, the jumper at JP10 will connect the buffers to an off-board source applied at E7, referenced to E8.

The resistor R45 on the output of the buffer will provide a low pass filter for further noise reduction. If maximum speed is required, the  $0-\Omega$  resistor can be left in as a short circuit.

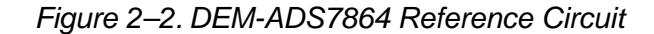

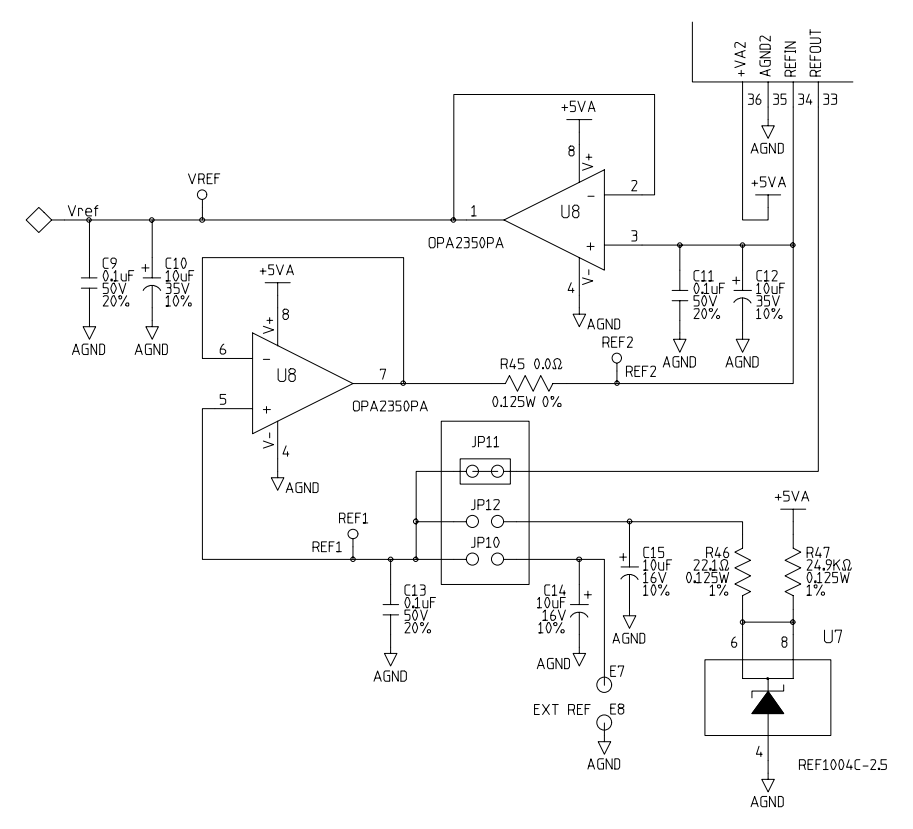

#### 2.2 Digital Interface

The biggest problem in mixed signal circuits is the noise injected from the digital devices to the analog. To reduce noise injection, the digital I/O to the DEM-ADS7864 is buffered. Placing the buffers near the ADS7864 and keeping the lines as short as possible minimizes the digital noise.

#### 2.2.1 Control Signals

The RESET and chip select ( $\overline{CS}$ ) signals are connected through U12, an SN74HC244. In this way, the system reset will take immediate action on the ADS7864. The gating signal of the latch is permanently connected to ground. The  $\overline{CS}$  and BYTE inputs have pull-up resistors, to prevent the ADS7864 from operating without control signals.

#### 2.2.2 Bus Width

The DEM-ADS7864 board defaults the ADC output data to 8-bit mode. The lower 8-bits [DB7 – DB0] are accessed via U12 on the first  $\overline{\text{RD}}$  signal, while the upper 8-bits are accessed on the second  $\overline{\text{RD}}$  signal. U12 is defaulted to the active state through pull-down resistor R20.

Full 16-bit access requires the user to pull both the gate of 8-bit buffer U10 and the BYTE signal low. The gate control for U10 is provided through hex inverter U14, defaulting the buffer to its high-impedance state through pulldown resistor R10. This requires the user to assert a logic high on P1 pin 20, and logic low on P1 pin 7.

The CIB board connects to the user's host computer through a 25-pin connector on the parallel port. Communication with the CIB board is through an 8-bit bus.

#### 2.2.3 External Clock and Trigger

Operating at 56MHz, the CIB board provides a clock frequency of 7 MHz to the DEM-ADS7864 board. To test the device at some other frequency, provision is made to supply an external clock. NOTE - The maximum frequency of the ADS7864 is 8MHz. The external clock is applied to inverting Schmitt trigger 74HC14 through P2. The clock is then routed into the DEM–CIB, which uses a multiplexer to send the signal back to the DEM–ADS7864. A state machine on the CIB controls  $\overline{CS}$ ,  $\overline{HOLDx}$ ,  $\overline{RD}$ , A0, A1 and A2 based on either the internal or external clock source. The user must configure the BBEval software to facilitate the use of the external clock. Review the software documentation for details on using an external clock source.

If the evaluation requires a specific instant to be captured, an external trigger input applied to the BNC connector at location P3 can start the A/D converter capturing an event. This feature is also controlled by the BBEval software. Please review the software documentation for details of the external trigger operation.

### Chapter 3

# **Power Supply**

This chapter describes the digital and analog power supply requirements of the DEM-ADS7864 evaluation board. While the digital supply is always maintained at a 5-V level, the analog supply can be either 5 V (default settings) or up to  $\pm$ 15 V.

| Тор |                | Page |
|-----|----------------|------|
| 3.1 | Digital Supply | 3-2  |
| 3.2 | Analog Supply  | 3-2  |

#### 3.1 Digital Supply

The evaluation board digital 5-V power supply can be the same power supply for the CIB or user's control board. To prevent ground loops of the digital power supply, a BNX filter (FL1) is placed on the digital power input (see Figure 3-1). The zener diode (CR1) protects against over-voltage as well as reverse voltage on the digital input.

Figure 3–1. Digital Power Input

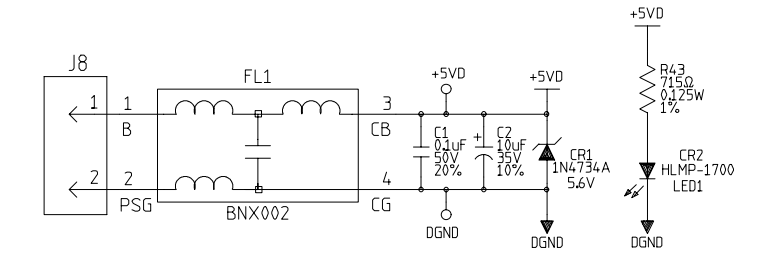

If the user furnishes different power supplies for the CIB board and for the digital portion of the evaluation board, the high frequency inductor at FL5 will help to reduce ground noise (see Figure 3-2).

Figure 3–2. Secondary Digital Filter

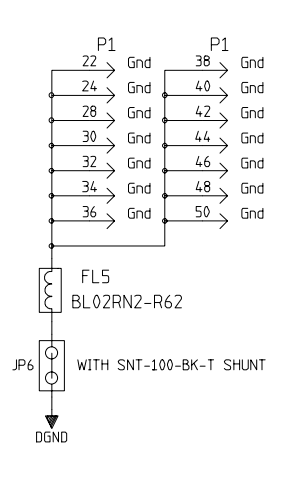

#### 3.2 Analog Supply

The analog power supply is more critical then the digital. The input DSS306 filters are placed on both analog power input supply lines. The zener diodes on the input lines protect against overvoltage or reverse voltage. Another inductor is placed on the input line to the analog ground. If the same power supply is used for the digital and analog circuits, the BL02 inductor (FL3) combined with the BNX filter (FL1) on the digital input, will break and separate the analog and digital grounds (see Figure 3-3).

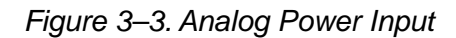

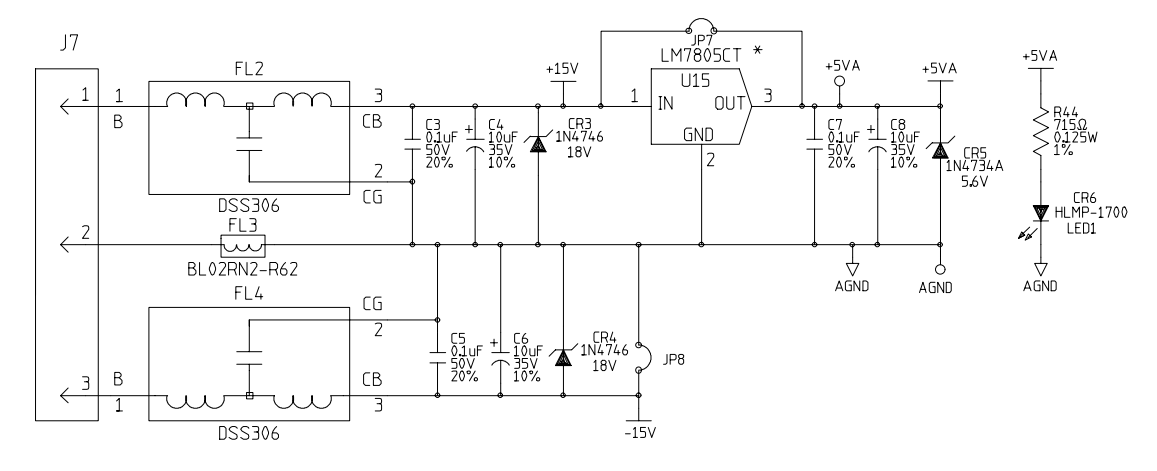

### **Chapter 4**

## **Initial Board Setup**

Factory setup of the board is for a 5-V analog and digital power supply. The socketed OP2350A is a rail-to-rail operational amplifier. The maximum analog input signals are 0-V to 5-V differential. The reference circuit is connected to the internal reference of the ADC (JP11 Closed) (refer to Table 4–1).

Table 4–1. Factory Defaults—Analog Input Buffers

| Input   | R102 | R100    | R103 | R101    | C101  | C100   | JP100 |
|---------|------|---------|------|---------|-------|--------|-------|
| Voltage | R106 | R104    | R107 | R105    | C104  | C102   | JP101 |
| 0 – 5   | open | 4.99 kΩ | open | 4.99 kΩ | short | 330 pF | 2–3   |

The analog inputs to the DEM-ADS7864 board can be applied to any one or all of the input channels. Single-ended inputs are to be applied between analog ground (center terminal of J1 - J6) and either the positive or negative terminals. Differential signals are to be applied between the positive and negative terminals.

| Торі | c Page                                                              |
|------|---------------------------------------------------------------------|
| 4.1  | Computer Interface Board—BB Eval Software Update                    |
| 4.2  | Getting Started With the DEM–ADS7864 and the CIB Board $\ldots$ 4-2 |
| 4.3  | Displaying Data 4-4                                                 |

#### 4.1 Computer Interface Board—BBEval Software Update

The DEM-ADS7864 board can be connected directly to the computer interface board through the P1 connector with the cable provided in the CIB kit. The DEM-CIB board controls all functions of the DEM-ADS7864.

A revised version of the BBEval software can be found in the DEM-CIB product folder at

:http://focus.ti.com/docs/tool/toolfolder.jhtml?PartNumber=DEM-CIB. This site can also be accessed from the development tools link in the ADS7864 product folder.

#### 4.2 Getting Started With the DEM–ADS7864 and the CIB Board

The first step after installing BBEval is to select the appropriate demo board. From the Setup menu item in the main menu, select the *select demo board* item. The following dialog box will appear:

Figure 4–1. Board Selection Screen

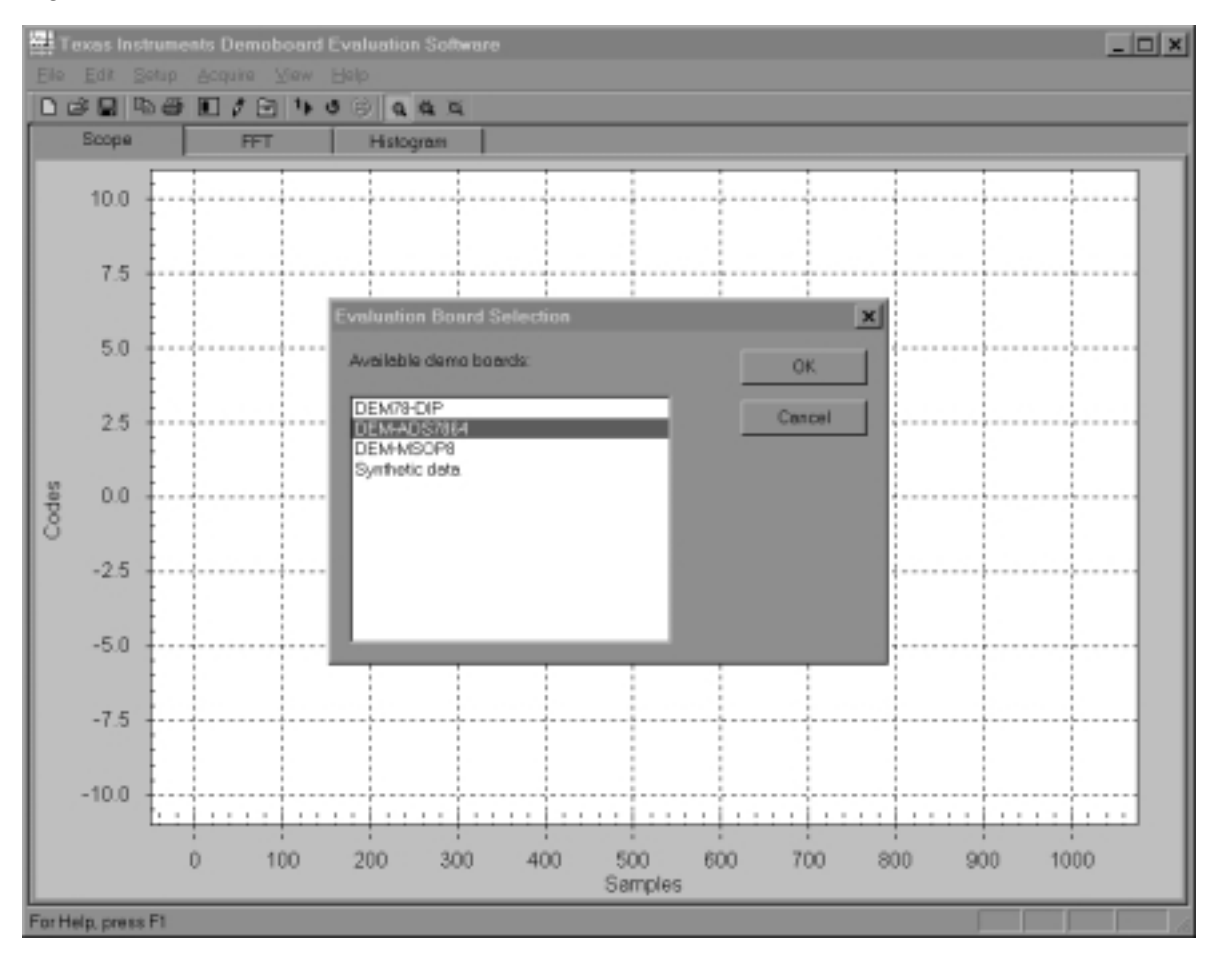

Select the DEM-ADS7864 and press OK. Note that this step has to be performed only once. This setting is stored and the same demo board is automatically selected again on subsequent invocations of BBEval.

#### 4.2.1 Verify the Settings of the DEM-ADS7864

From the setup menu item in the main menu, select the Setup Demo Board menu item. The following dialog box will appear:

Figure 4–2. Setup Demo Board Dialog Box

| Acquisition settings                     |        |
|------------------------------------------|--------|
| Acquire Channel A1,A0                    |        |
| Acquire Channel B1,B0                    | Cancel |
| Acquire Channel C1,C0                    |        |
| Acquire selected channels simultaneously |        |
| Clock settings                           |        |
| Nock frequency: 7000000 Hz               |        |
|                                          |        |

This dialog box allows the user to select the desired input channels of the DEM-ADS7864 board for signal acquisition. The *Acquire selected channels simultaneously* checkbox determines the timing of the HOLDn signals sent to the DEM-ADS7864. If the box is unchecked, as shown above, the selected channels are acquired and converted sequentially. If the box is checked, the selected channels are acquired simultaneously and converted sequentially.

The *use external clock* option, if checked, disables the DEM-CIB clock source and allows the user to set up a clock source from the DEM-ADS7864 via BNC P2.

#### 4.3 Displaying Data

Sampling rate and the number of samples taken are independently controllable under the acquisition menu. Through the BBEval scope menu, the user can select the ADC channel to monitor on the scope interface. Multiple channels can be selected for display by pressing the CTRL key and clicking the appropriate channels with the mouse.

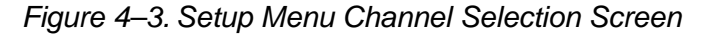

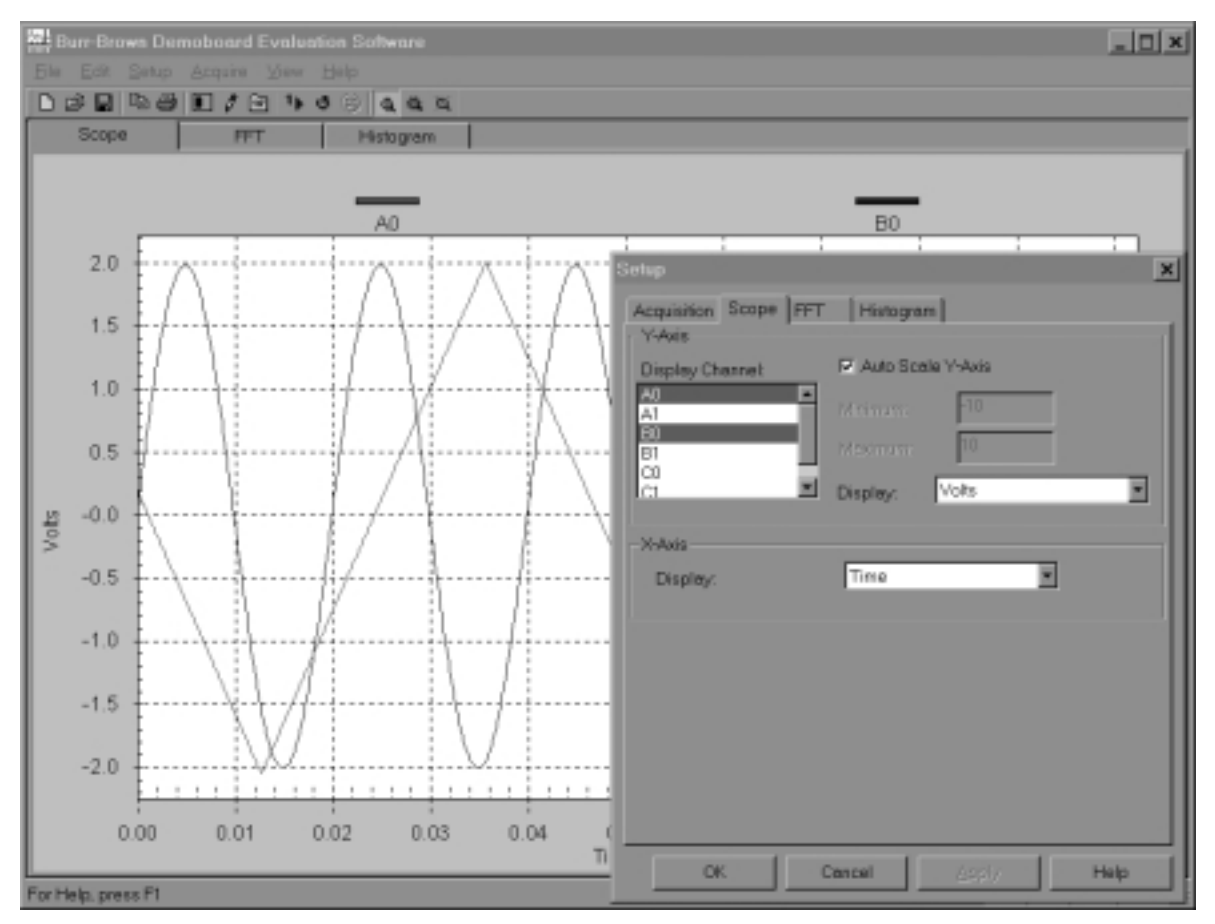

The FFT interface allows the user to view the spectral response of the acquired signal. Window function, number of harmonics, X and Y scale parameters, and channel selection are all user selectable.

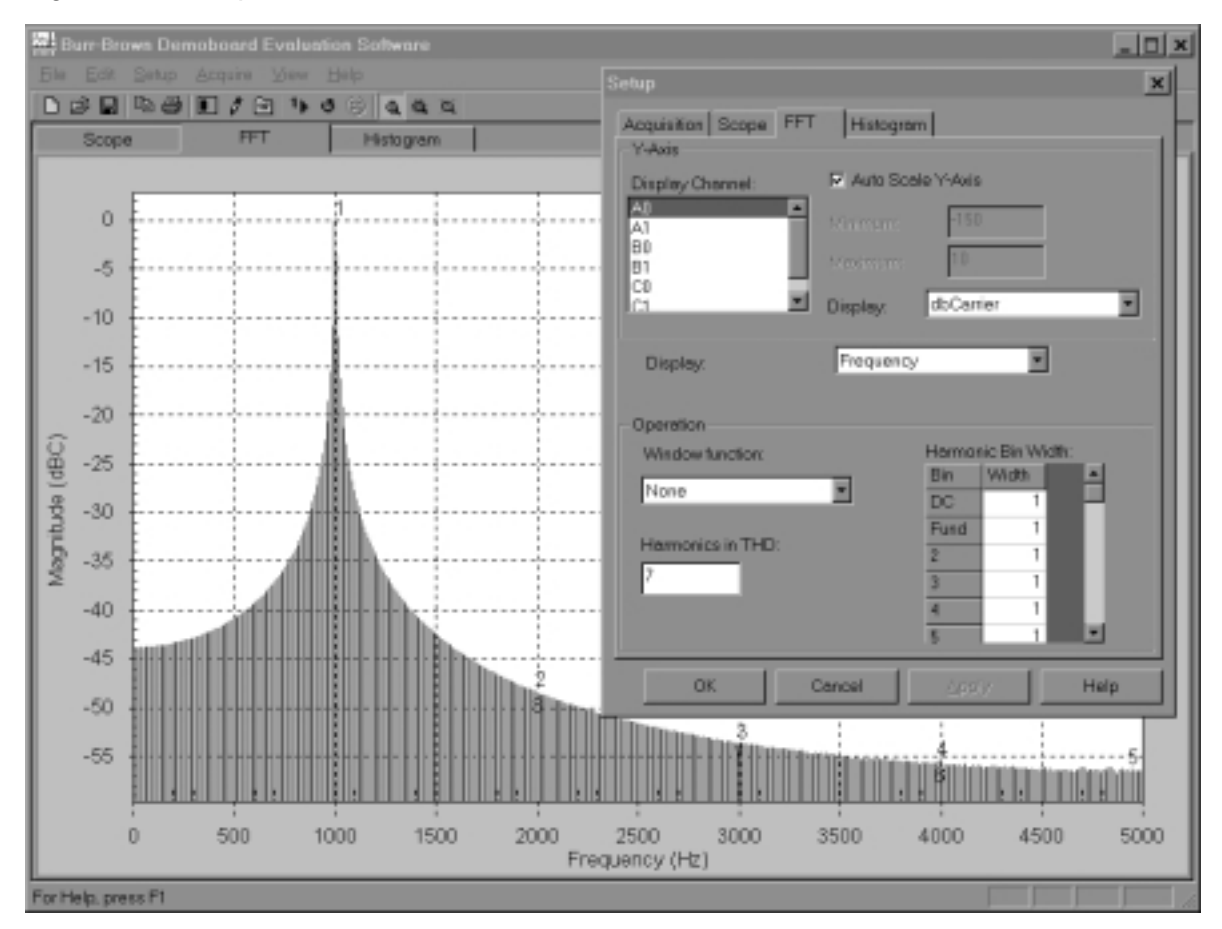

Figure 4-4. Setup Menu FFT Interface Screen

The histogram feature allows the user to view the output codes and hits-per-code that were received from the ADC. All display functions can be used in either single-shot or continuous acquisition modes. Specific details of the operation of these features can be found in the on-line help section of the software.

### Appendix A

# **Board Layer Artwork and Schematic**

The following pages contain the artwork for the individual board layers and the circuit diagram of the DEM–ADS7864 demo board.

,

Figure A-1. Board Silkscreen Layer

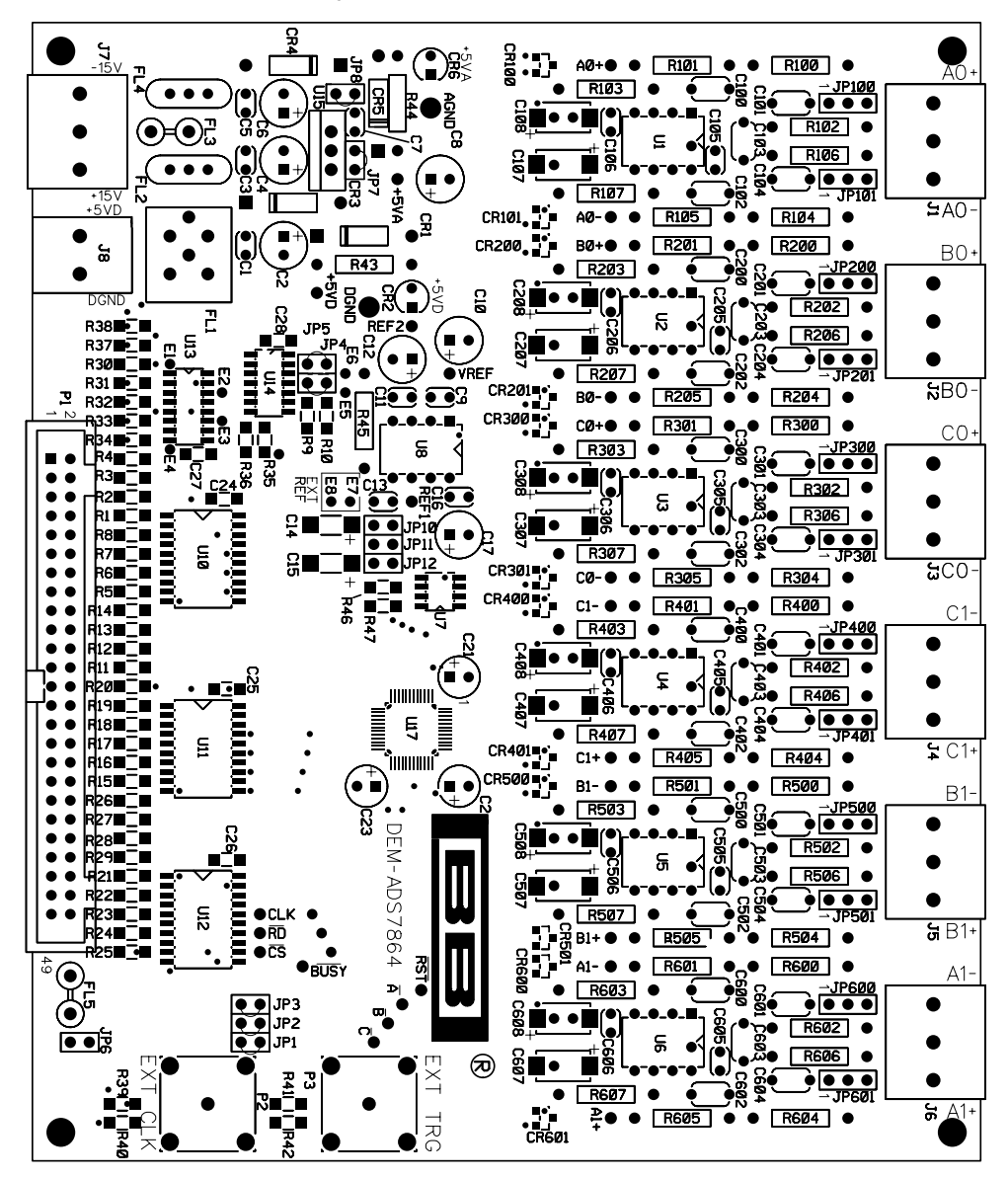

Figure A-2. Board Layer 1-Component Side

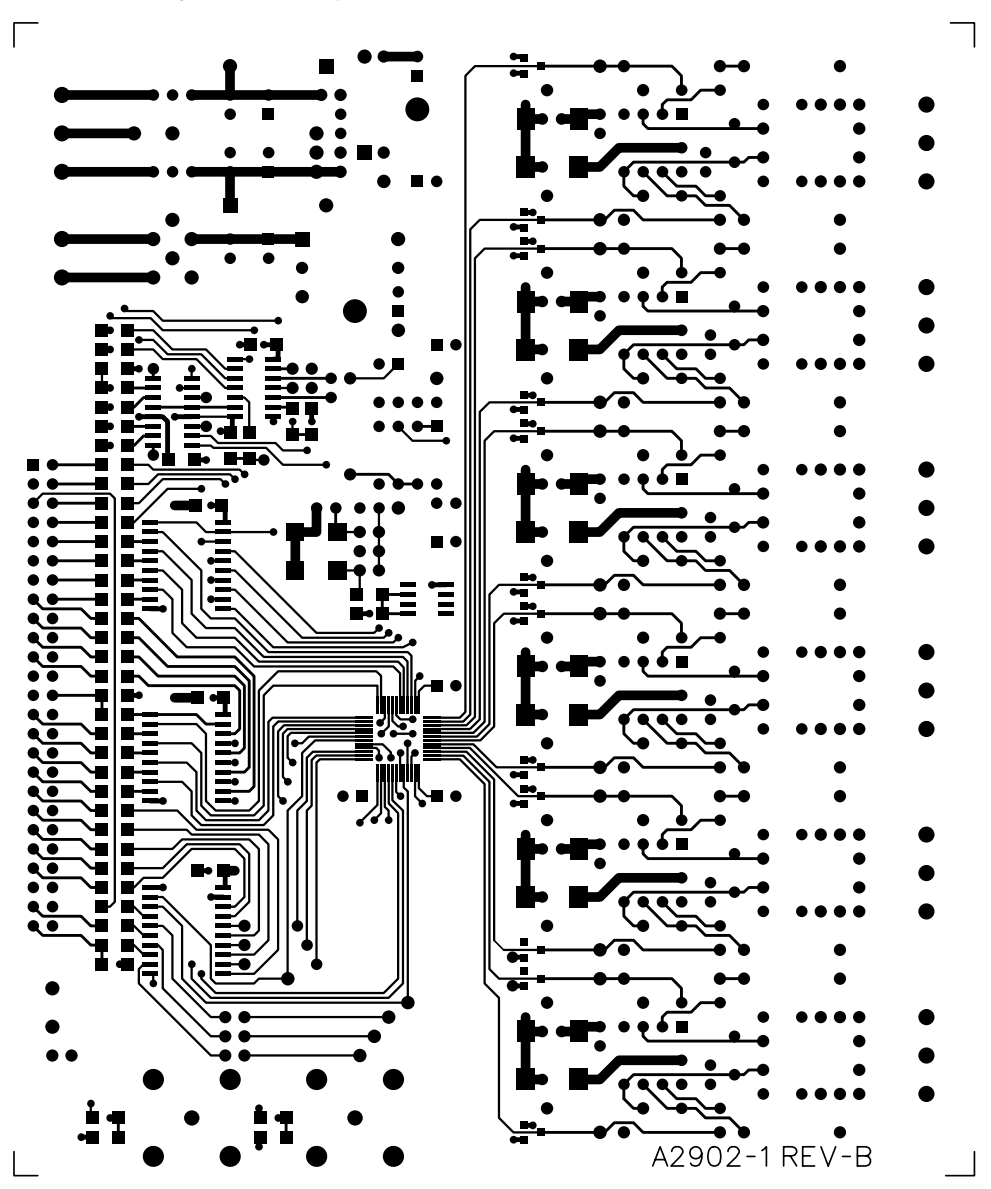

Figure A–3. Board Layer 2—Ground Plane

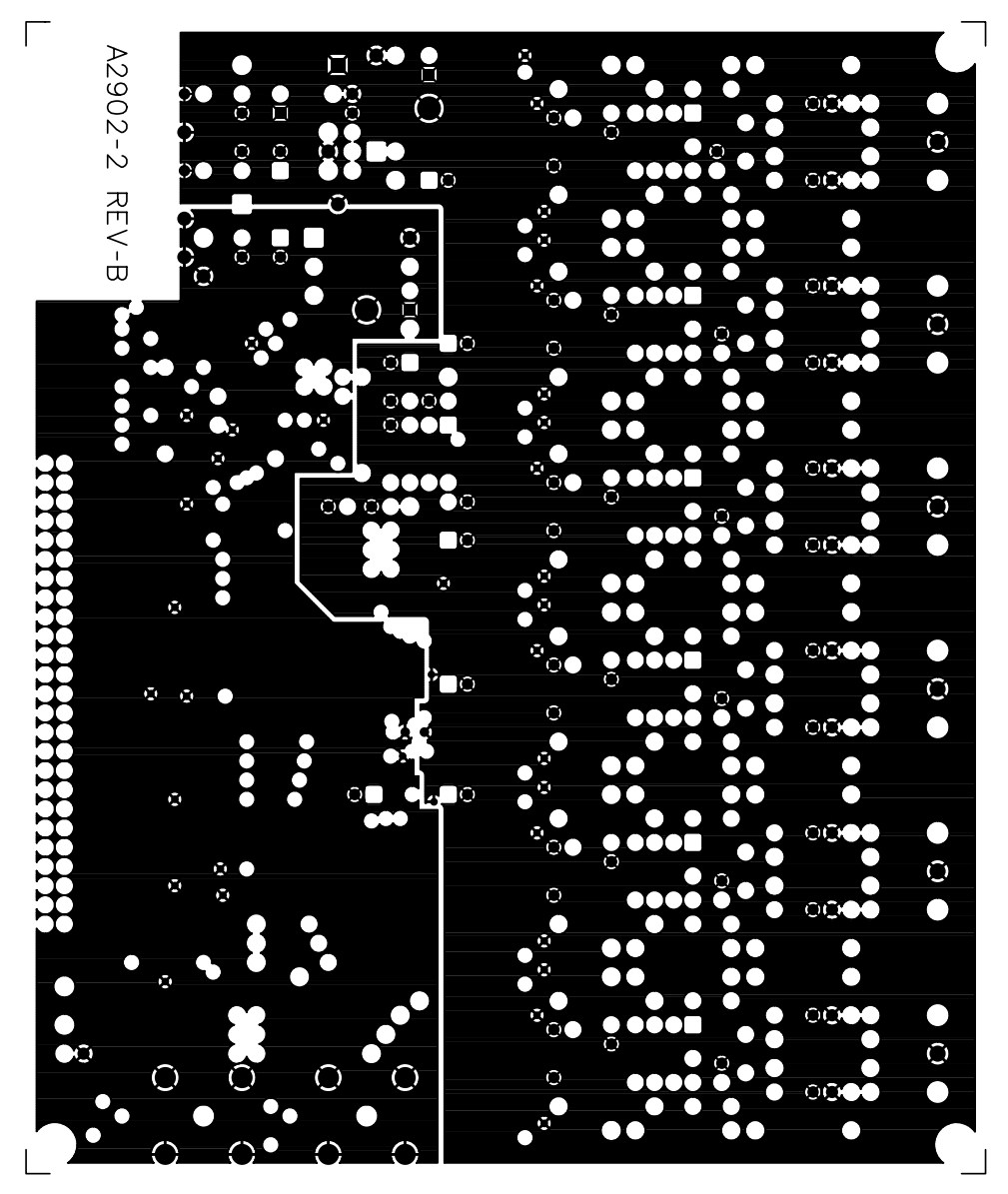

Figure A-4. Board Layer 3-Power Plane

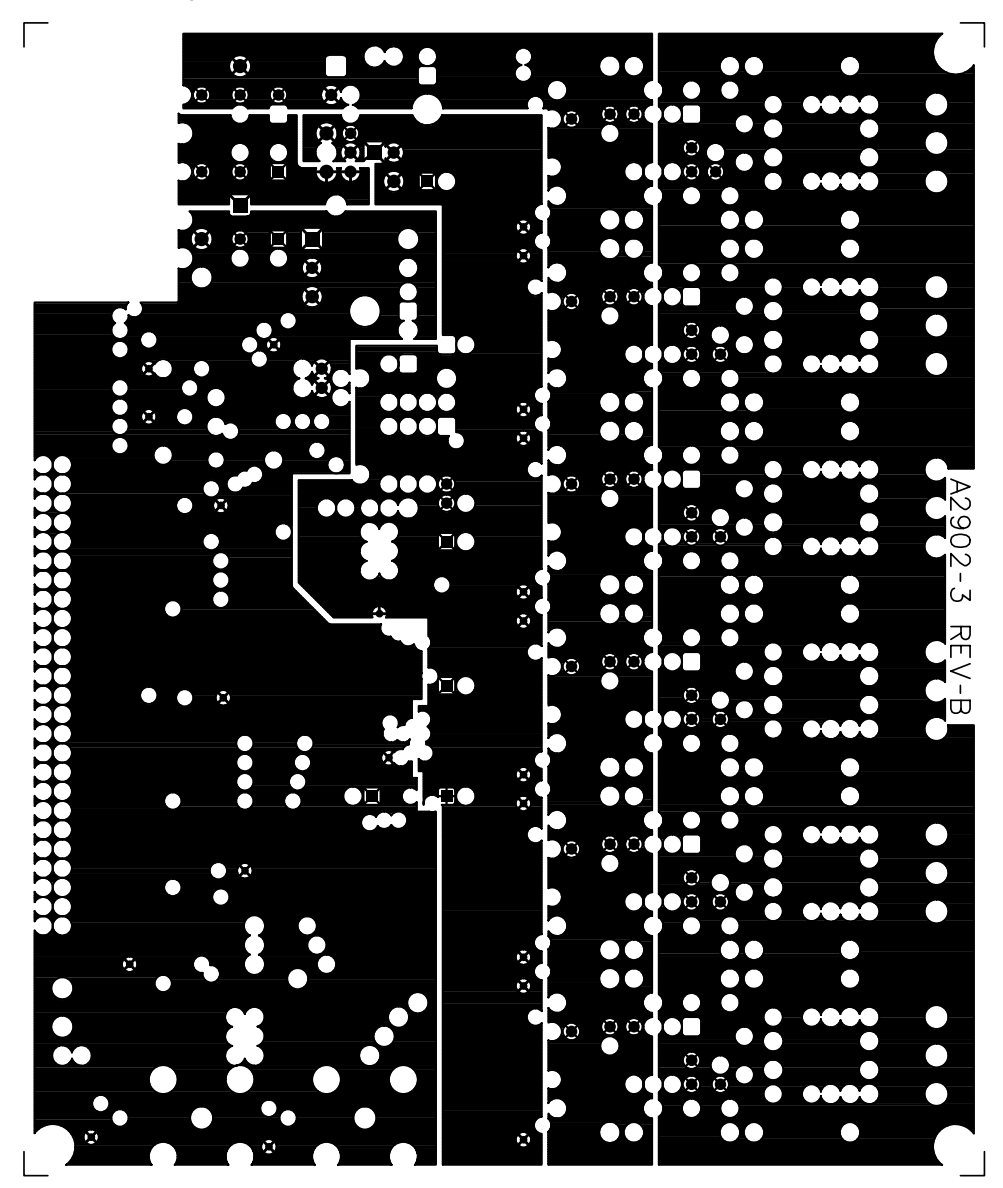

Figure A–5. Board Layer 4—Solder Side

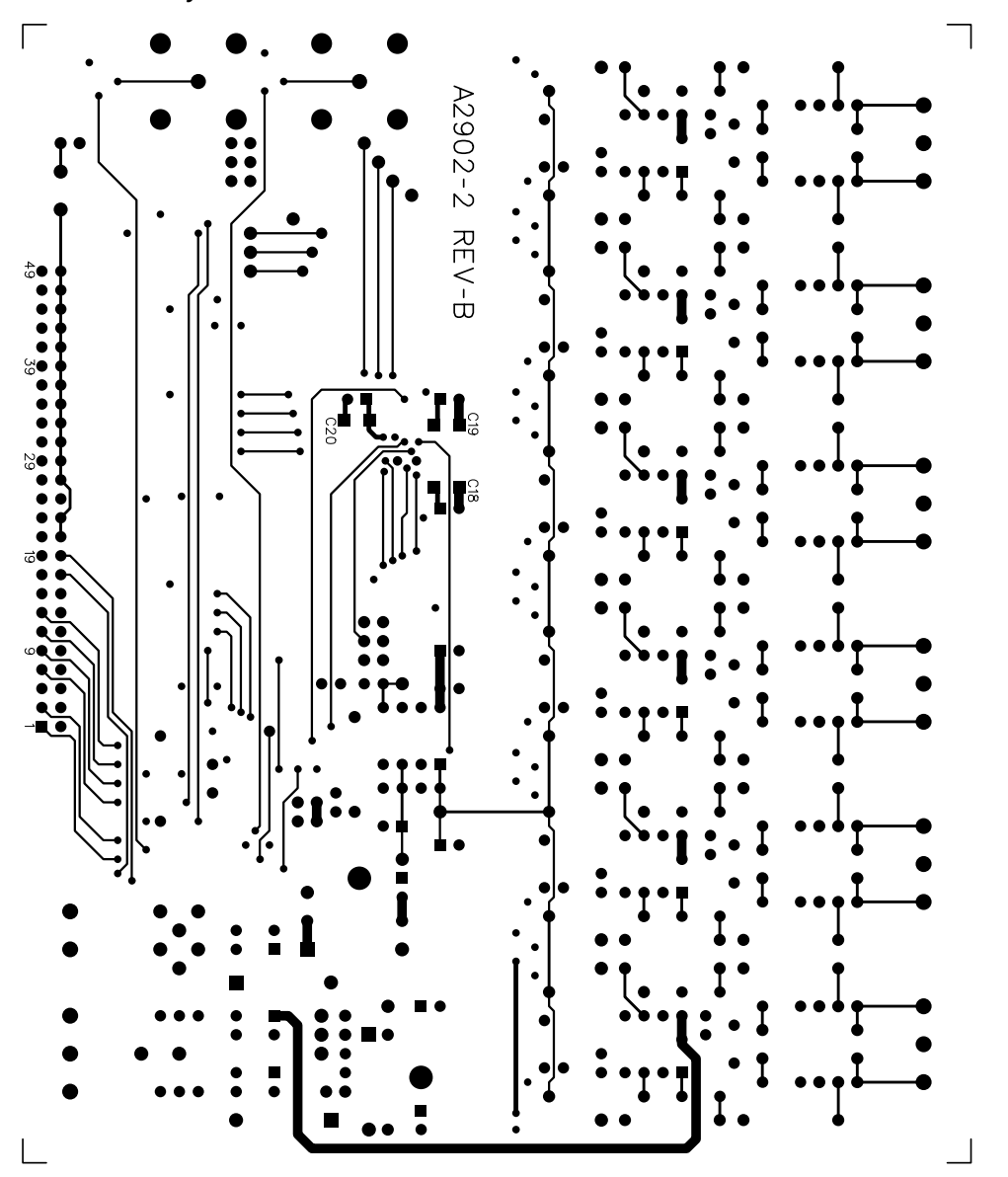

#### Figure A–6. DEM-ADS7864 Schematic

The following pages contain the foldout schematic for the DEM-ADS7864 demo board.

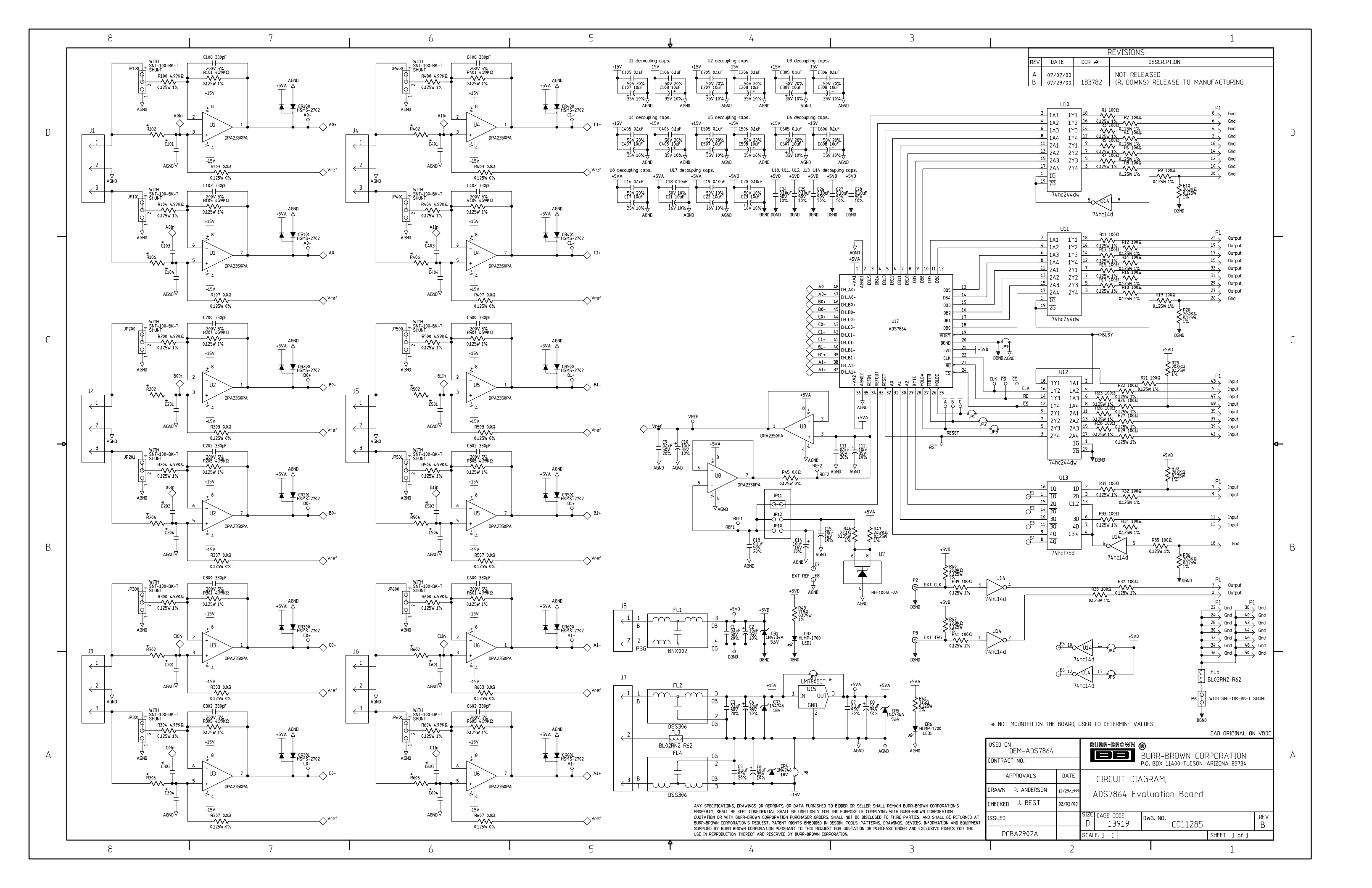